## **Transferring Programs from your Mac to your TI-83/84**

(last updated 12/08)

These instructions are based on TI Connect version 1.6 for the Mac

1. Download and install the TI Connect software from Texas Instruments. The TI website is constantly changing so you may have to do some looking for the software. As of 12/08 we found it at:

http://education.ti.com/educationportal/sites/US/nonProductMulti/download\_stepbyste p.html?bid=2

2. Connect your calculator to your computer via a USB cable and run the TI Connect software. If you do not have USB cable to connect your calculator to your computer then you cannot transfer programs to your calculator. Contact your instructor for further assistance. You may have to bring or send your calculator to your instructor is they agree to do so.

The first screen you will come to looks like this:

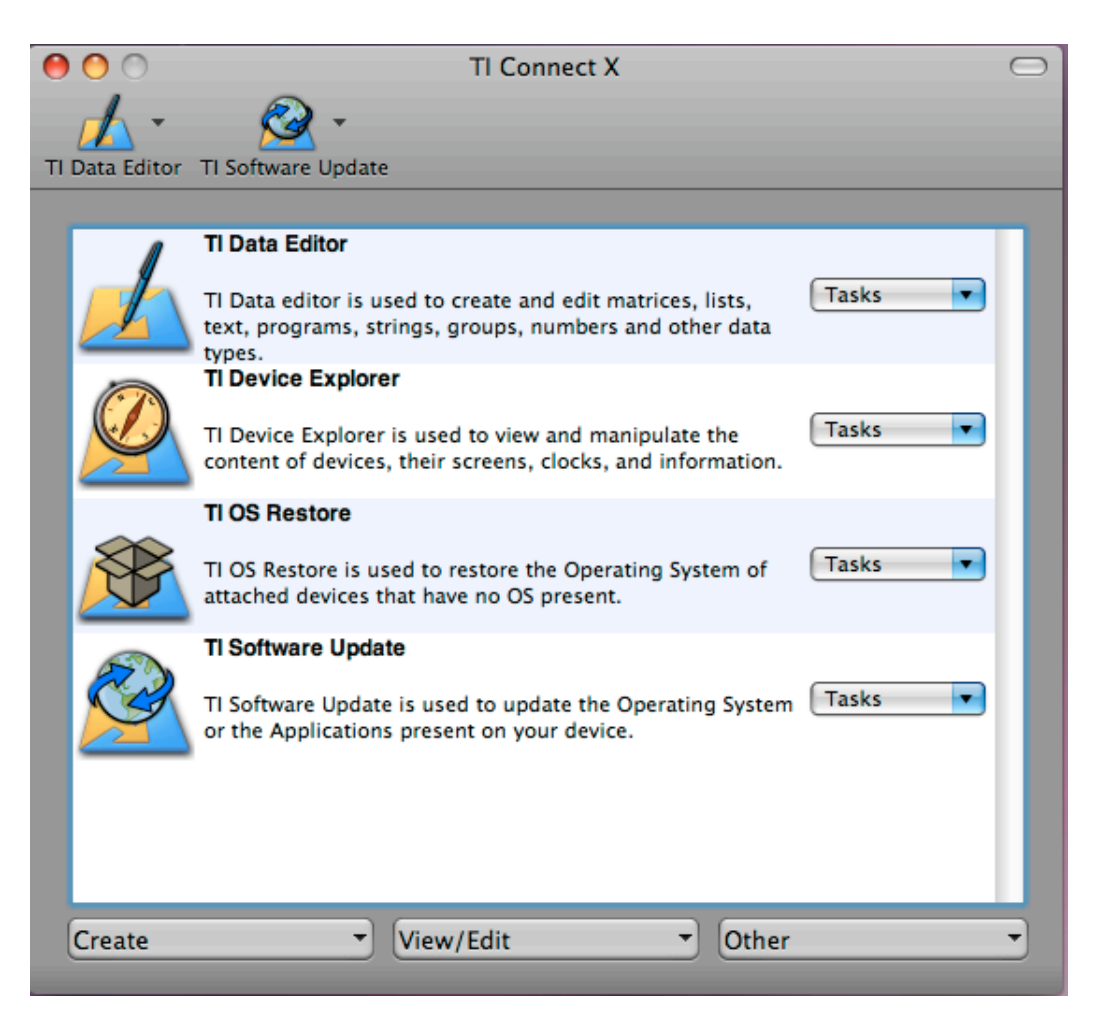

3. Select TI Device Explore and Send Files to Devices

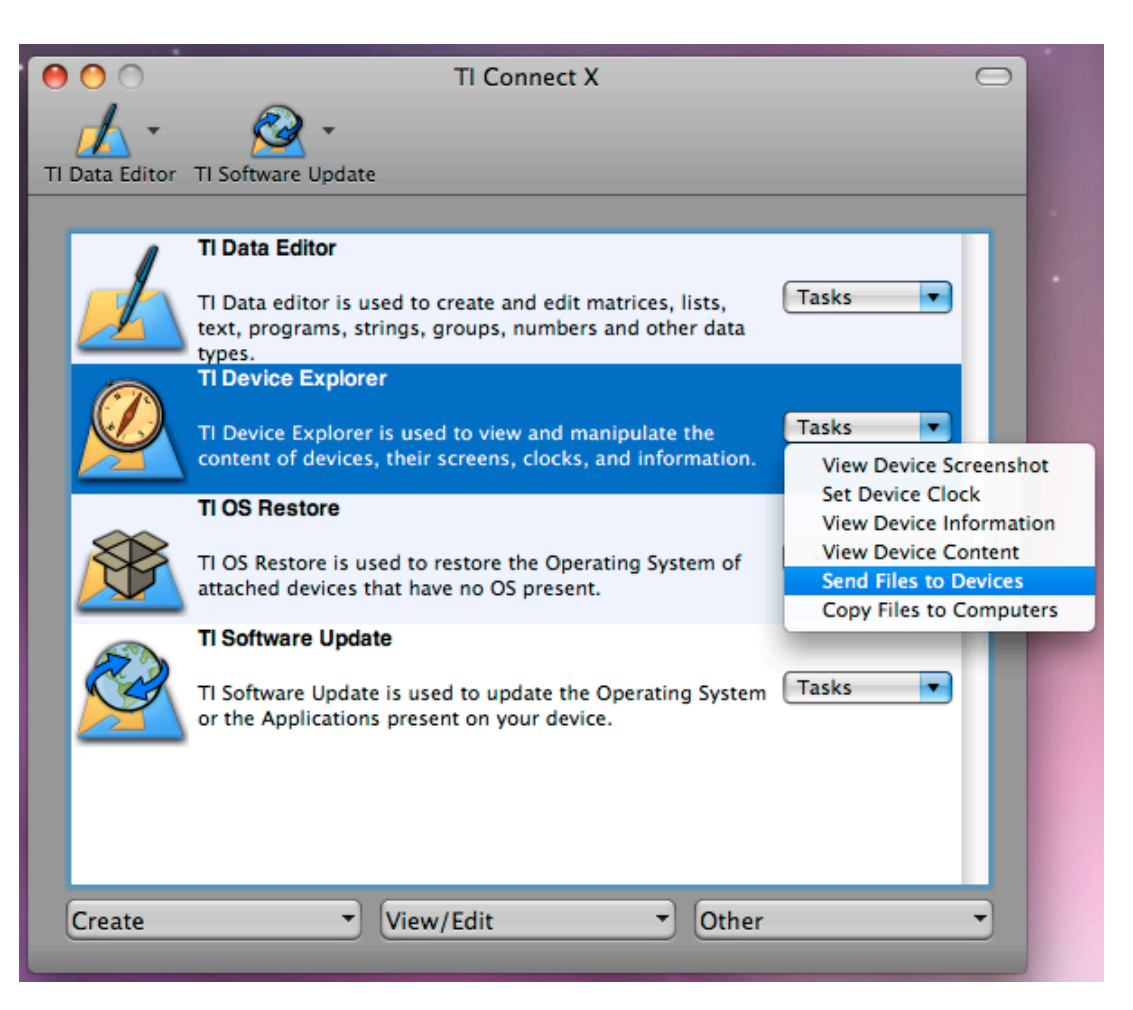

4. The Device Explorer window will open and display your device (a TI-84 in this example).

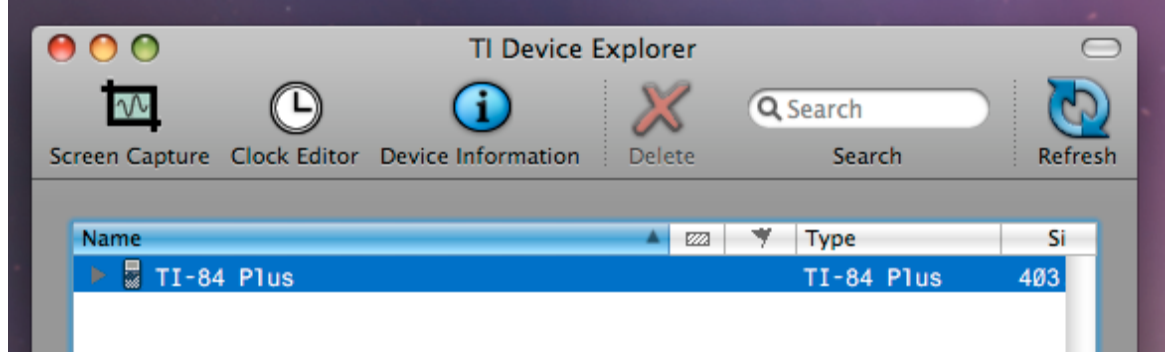

5. With the Device Explorer selected, go to **File > Send File to Selected Devices > Send TI Device Explorer** File Edit View Device Window Help

| <br>evice Explorer | The Luit view Device wind     | iow nei         | P               |             |
|--------------------|-------------------------------|-----------------|-----------------|-------------|
| <u>•••</u>         | Open<br>Open Recent           | жо<br>►         |                 |             |
| Screen Capture Cl  | Close                         | жw              | arch Refresh    |             |
|                    | Send File to Selected Devices |                 | Send            | <b>企業D</b>  |
| Name 🛃 TI-84 P     | Save Selected Items to Disk   |                 | Send to Archive | D業プ<br>D業分プ |
|                    | Refresh                       | ЖR              | Send to RAM     |             |
|                    | Page Setup                    | <del></del> ሰжР |                 |             |
|                    | Print                         | ЖP              |                 |             |
|                    |                               |                 |                 |             |

6. The file dialog box will then open. Navigate to the file you want to send and select it then click on **Send to Device.** 

| MyTIData<br>Parallels<br>Powerpoint | <ul> <li>RHOCI.8xp</li> <li>SAMPLESZ.8xp</li> <li>SHADNORM.8xp</li> <li>SIGNRANK.8xp</li> </ul> | ⊥<br>↓<br>Ⅱ | ast opened 10/2/08<br>11:00 AM | ↓<br>↓<br> |
|-------------------------------------|-------------------------------------------------------------------------------------------------|-------------|--------------------------------|------------|
|                                     |                                                                                                 | Can         | cel Send to Devic              | e          |

The selected file will then transmit to your calculator.